### ИНСТРУКЦИЯ ПО СОЗДАНИЮ ЛИЧНОГО КАБИНЕТА АБИТУРИЕНТА

### Личный кабинет

Электронная почта или регистрационный номер\*

#### Пароль\*

Запомнить меня

#### Вход

Хотите подать заявление? Зарегистрируйтесь.

Уже подали заявление? Получите пароль от личного кабинета

Забыли пароль? Перейдите по ссылке

## 1. Регистрация личного кабинета абитуриента

#### Регистрация поступающего

| E-mail*                                                          | Пасполтные данные                                                                                                    |
|------------------------------------------------------------------|----------------------------------------------------------------------------------------------------|
| abcdefg@mail.ru                                                  | таланыраттыкы дараттыкы                                                                                                    |
|                                                                  |                                                                                                    |
| Повторите E-mail*                                                | Заполнять строго согласно вокументу Х                                                                                                    |
| abodefg@mail.ru                                                  | удостоверяющему личность                                                                                                    |
| Denote t                                                         |                                                                                                    |
|                                                                  | Тип документа*                                                                                                    |
|                                                                  | Паспорт РФ 💙                                                                                                    |
| Повторите пароль*                                                |                                                                                                    |
|                                                                  | Серия Номер*                                                                                                    |
|                                                                  | 1234 123456                                                                                                    |
| Фамилия*                                                         | Kan ananana Kana ayang                                                                                                    |
| Иванов                                                           |                                                                                                    |
|                                                                  |                                                                                                    |
| Mms"                                                             | Кем выдан                                                                                                    |
| Иван                                                             | ГУ МВД РОССИИ ПО Г. МОСКВЕ                                                                                                    |
| Отчество                                                         |                                                                                                    |
| Изанорич                                                         | Сканчкопии подтверждающего документа                                                                                                    |
|                                                                  |                                                                                                    |
| Дата рождения*                                                   |                                                                                                    |
| 01.01.2004                                                       | MOE                                                                                                    |
|                                                                  |                                                                                                    |
|                                                                  | And the second second s |
|                                                                  |                                                                                                    |
|                                                                  | (31.04 KB)                                                                                                    |
|                                                                  |                                                                                                    |
|                                                                  | 0                                                                                                    |
|                                                                  | 1                                                                                                    |
|                                                                  | Demostion                                                                                                    |
|                                                                  |                                                                                                    |
|                                                                  | Макамыльный рязмер приложенного файла: 2М                                                                                                    |
|                                                                  | Гражданство*                                                                                                    |
|                                                                  | Россия                                                                                                    |
|                                                                  |                                                                                                    |
|                                                                  |                                                                                                    |
|                                                                  | Запониять опрого є соответотеци с бокументом, убостоведжощим личность (без<br>пообелові                                                                                                    |
|                                                                  |                                                                                                    |
|                                                                  |                                                                                                    |
| Нормативные документы                                            |                                                                                                    |
| Я прочитал и принимаю. Согласие на обработку персональных данных |                                                                                                    |

Зарегистрироваты

2. Заполнить все поля и прикрепить скан документа, удостоверяющего личность

> 3. Нажать «Зарегистрироваться»

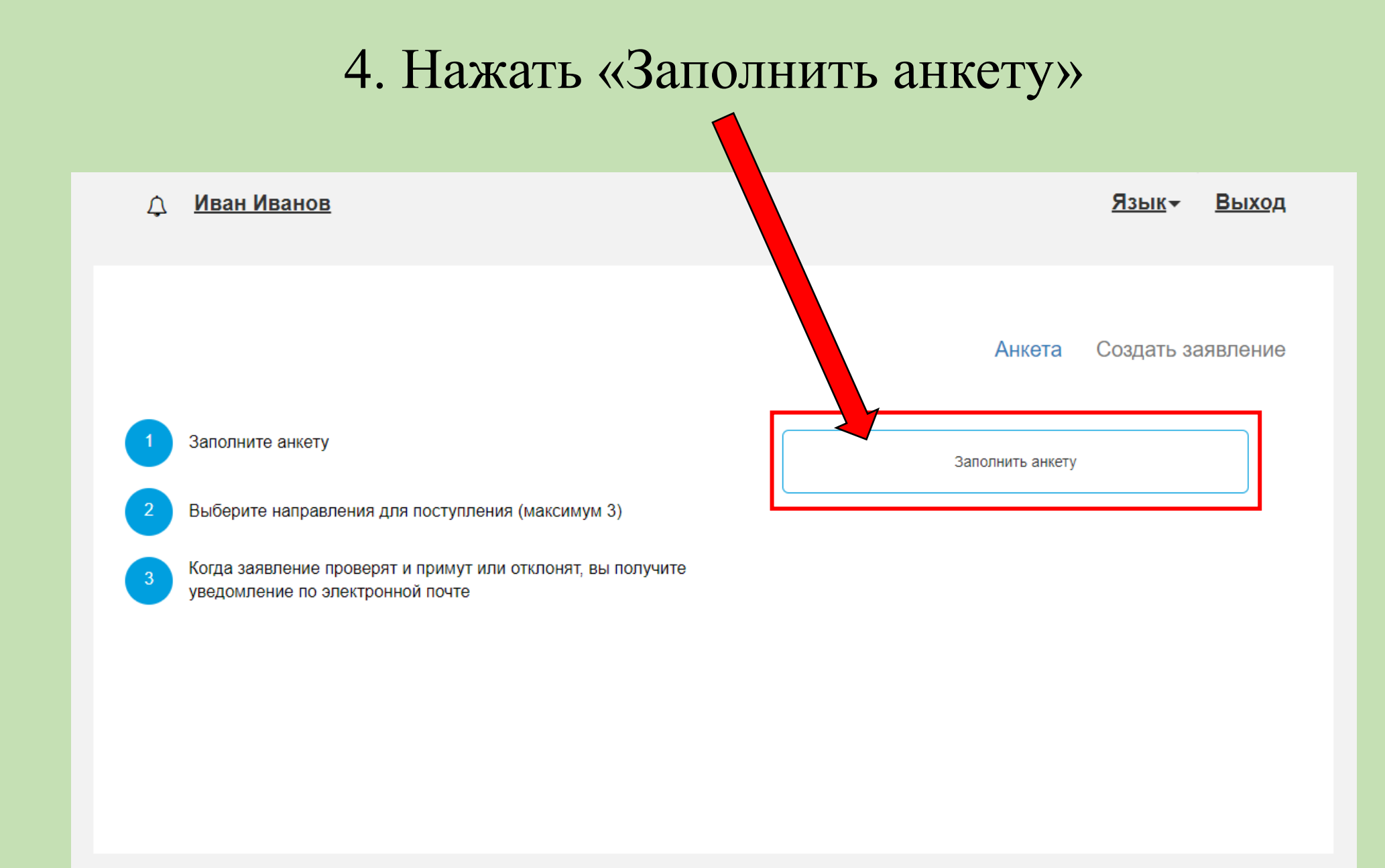

| E                                                                                                    | mail *                                                                      | abcdefg@mail                                                                     | .ru                                                                               | Φοτο       | )*                                                                                         |                                                      |                         |                         |            |                                       |
|----------------------------------------------------------------------------------------------------|-----------------------------------------------------------------------------|----------------------------------------------------------------------------------|-----------------------------------------------------------------------------------|------------|--------------------------------------------------------------------------------------------|------------------------------------------------------|-------------------------|-------------------------|------------|---------------------------------------|
| Фами                                                                                                    | лия*:                                                                       | Иванов                                                                           |                                                                                   |            |                                                                                            |                                                      |                         | 1                       |            |                                       |
| 1                                                                                                    | /мя*:                                                                       | Иван                                                                             |                                                                                   |            |                                                                                            | 20                                                   |                         |                         |            |                                       |
| Отче                                                                                                    | ство:                                                                       | Иванович                                                                         |                                                                                   |            |                                                                                            | E                                                    |                         |                         |            |                                       |
| Пол                                                                                                    | :*                                                                          | /жской                                                                           | ○Женский                                                                          |            |                                                                                            | aroradhua ina                                        |                         |                         |            |                                       |
| Дата ро                                                                                                   | кдения                                                                      |                                                                                  |                                                                                   |            | 4                                                                                          | (178.90 КВ)                                          |                         |                         |            |                                       |
| 01.01.2                                                                                                   | 004                                                                         |                                                                                  |                                                                                   |            |                                                                                            |                                                      | 0                       |                         |            |                                       |
| СН                                                                                                    | илс:                                                                        | 595-527-897 6                                                                    | 57                                                                                |            | 0                                                                                          |                                                      | অ                       |                         |            |                                       |
| Moore                                                                                                    |                                                                             |                                                                                  |                                                                                   | <b>•</b>   | отография.ј                                                                                | og                                                   |                         | ť                       | ї Очистить | 🗁 Выбрать                             |
| Место рожде<br>Заполнять согл                                                                             | ния*:                                                                       | Москва<br>енту, удостов                                                          | зеряющему личность                                                                |            | отография.jj<br>Гражда<br>Основной н                                                       | од<br>нство:<br>омер теле                            | Россия<br>фона *        | 1                       | 🖞 Очистить | 📚 Выбрать<br>🗸                        |
| Место рожде<br>Заполнять согл<br>Изуча<br>иностранный                                                     | ения*: [<br>іасно докум<br>емый [<br>язык:                                  | Москва<br>енту, удостое<br>Английский я                                          | зеряющему личность                                                                |            | отография.ј<br>Гражда<br>Основной н<br>+7                                                  | рд<br>нство:<br>омер теле<br>116                     | Россия<br>ефона *       | 1<br>34567              | Очистить   | Выбрать                               |
| Место рожде<br>Заполнять согл<br>Изуча<br>иностранный<br>Уникальный ко                                    | ения*:<br>насно докум<br>емый<br>язык:<br>од, присвое                       | Москва<br>енту, удостов<br>Английский я<br>енный поступ                          | зеряющему личность<br>изык •                                                      |            | отография.jj<br>Гражда<br>Основной н<br>+7<br>Дополните:                                   | 29<br>нство:<br>омер теле<br>116<br>пъный<br>фона:   | Россия<br>ефона *<br>12 | a<br>34567              | 1 Очистить | Выбрать                               |
| Место рожде<br>Заполнять согл<br>Изуча<br>иностранный<br>Уникальный ко<br>Это поле буде                   | ения*:<br>іасно докум<br>емый<br>язык:<br>од, присвоє<br>т заполнено        | Москва<br>енту, удостов<br>Английский я<br>енный поступ<br>после первой          | зеряющему личность<br>ізык<br>пающему<br>подачи заявления                         |            | отография, јј<br>Гражда<br>Основной н<br>+7<br>Дополните<br>номер теле                     | рд<br>нство:<br>омер теле<br>116<br>пьный<br>фона:   | Россия<br>ефона *       | a<br>34567              | Очистить   | <ul> <li>Выбрать</li> <li></li> </ul> |
| Место рожде<br>Заполнять согл<br>Изуча<br>иностранный<br>Уникальный ко<br>Это поле буде<br>Заспортные дан | ния*:<br>насно докум<br>емый<br>язык:<br>од, присвое<br>т заполнено<br>ные  | Москва<br>енту, удостое<br>Английский я<br>енный поступ<br>после первой          | зеряющему личность<br>ізык<br>пающему<br>подачи заявления                         |            | Ротография, јј<br>Гражда<br>Основной н<br>+7<br>Дополните:<br>номер теле                   | рд<br>нство: (<br>омер теле<br>116<br>пъный<br>фона: | Россия<br>сфона *<br>12 | 34567                   | Очистить   | ▶ Выбрать<br>✓                        |
| Место рожде<br>Заполнять согл<br>Изуча<br>иностранный<br>Уникальный ко<br>Это поле буде<br>аспортные дан  | ения*:<br>насно докум<br>емый<br>язык:<br>од, присвое<br>т заполнено<br>ные | Москва<br>енту, удостое<br>Английский я<br>енный посту<br>после первой           | зеряющему личность<br>изык ч<br>пающему<br>подачи заявления<br>Рекви              | аиты докум | Ротография.јј<br>Гражда<br>Основной н<br>+7<br>Дополните:<br>номер теле                    | рд<br>нство: (<br>омер теле<br>116<br>пъный<br>фона: | Россия<br>:фона *<br>12 | 34567                   | Очистить   | ▶ Выбрать                             |
| Место рожде<br>Заполнять согл<br>Изуча<br>иностранный<br>Уникальный ко<br>Это поле буде<br>аспортные дан  | асно докум<br>емый<br>язык:<br>од, присвое<br>т заполнено<br>ные<br>Серия   | Москва<br>енту, удостое<br>Английский я<br>енный поступ<br>после первой<br>Номер | зеряющему личность<br>изык ч<br>пающему<br>подачи заявления<br>Рекви<br>Кем выдан | зиты докум | Ротография.jj<br>Гражда<br>Основной н<br>+7<br>Дополните<br>номер теле<br>нента<br>Код под | ру<br>нство:<br>омер теле<br>116<br>пъный<br>фона:   | Россия<br>:фона *<br>12 | а<br>34567<br>Когда вы, | ФОчистить  | Выбрать                               |

 5. Заполнить все необходимые поля и прикрепить фотографию с четким изображением Вашего лица в анфас (образец – фотография на паспорт)

| Без опред         | целенного места жительства 📋 |        | Улица:           | Вильгельма Пика ул       | *                  |
|-------------------|------------------------------|--------|------------------|--------------------------|--------------------|
| Страна: *         | Россия                       | •      | Дом: *           | 3                        |                    |
| Регион: *         | Москва г                     | *      | Корпус:          | 1                        | •                  |
| Район:            | Нет района                   | *      | Квартира:        | 1                        |                    |
| Город:            | Нет города                   | *      | Индекс:          | 129226                   |                    |
| Населенный пункт: | Нет населенного пункта       | * He i | ашёл свой адрес  | в адресном классификатор | e 🗆                |
| Без опред         | деленного места жительства 🗆 |        | Улица:           | Выберите улицу           | Ŧ                  |
| с проживания      |                              |        |                  | Заполнить                | из адреса по пропи |
| Страна:           | Россия                       | •      | Дом:             |                          |                    |
| Регион:           | Выберите регион              | •      | Корпус:          |                          |                    |
| Район:            | Нет района                   | •      | Квартира:        |                          |                    |
| Город:            | Нет города                   | *      | Индекс:          |                          |                    |
| Населенный пункт: | Нет населенного пункта       | * He i | нашёл свой адрес | в адресном классификатор | e 🗆                |
|                   |                              |        |                  |                          |                    |
|                   |                              |        |                  |                          |                    |
| 7 D -             |                              |        |                  |                          |                    |
| и. В (            | лучае                        | COBI   | гаде             | ния ад                   | цре                |
|                   | •                            |        |                  |                          |                    |

7. В случае совпадения адреса постоянной прописки и адреса проживания нажать «Заполнить из адреса по прописке»

### 6. Заполнить данные об адресе постоянной регистрации и адресе проживания

| Без опре,                                                            | деленного места жительства 📋                                                 |                                                                                                    | Улица:                                                                | Вильгельма Пика ул                                                           | •                 |
|----------------------------------------------------------------------|------------------------------------------------------------------------------|----------------------------------------------------------------------------------------------------|-----------------------------------------------------------------------|------------------------------------------------------------------------------|-------------------|
| Страна: *                                                            | Россия                                                                       | *                                                                                                    | Дом: *                                                                | 3                                                                            |                   |
| Регион: *                                                            | Москва г                                                                     | *                                                                                                    | Корпус:                                                               | 1                                                                            |                   |
| Район:                                                               | Нет района                                                                   | •                                                                                                    | Квартира:                                                             | 1                                                                            |                   |
| Город:                                                               | Нет города                                                                   | •                                                                                                    | Индекс:                                                               | 129226                                                                       |                   |
| аселенный пункт:                                                     | Нет населенного пункта                                                       | THe I                                                                                                    |                                                                       |                                                                              | _                 |
|                                                                      |                                                                              |                                                                                                    | нашел свои адрес                                                      | в адресном классификаторе                                                    |                   |
| ес проживания                                                        |                                                                              |                                                                                                    | нашел свои адрес                                                      | В адресном классификаторе                                                    | з адреса по про   |
| ес проживания<br>Без опре,                                           | деленного места жительства 🗆                                                 |                                                                                                    | нашел свои адрес<br>Улица:                                            | В адресном классификаторе<br>Заполнить и<br>Вильгельма Пика ул               | IS ADDECA NO NDOI |
| ес проживания<br>Без опре,<br>Страна:                                | деленного места жительства 🗆<br>Россия                                       | THE T                                                                                                    | нашел свои адрес<br>Улица:<br>Дом:                                    | Заполнить и<br>Вильгельма Пика ул<br>З                                       | IS ADDECA NO NDOI |
| ес проживания<br>Без опре,<br>Страна:<br>Регион:                     | деленного места жительства<br>Россия<br>Москва г                             |                                                                                                    | нашел свой адрес<br>Улица:<br>Дом:<br>Корпус:                         | В адресном классификаторе<br>Заполнить и<br>Вильтельма Пика ул<br>3<br>1     | из адреса по прог |
| ес проживания<br>Без опре,<br>Страна:<br>Регион:<br>Район:           | деленного места жительства<br>Россия<br>Москва г<br>Нет района               | v           v           v           v           v                                                                         | члица:<br>Улица:<br>Дом:<br>Корпус:<br>Квартира:                      | Вадресном классификаторе<br>Заполнить и<br>Вильгельма Пика ул<br>3<br>1<br>1 | адреса по прои    |
| ес проживания<br>Без опре,<br>Страна:                                | деленного места жительства  Россия Масира с                                  | The f                                                                                                    | нашел свои адрес<br>Улица:<br>Дом:                                    | Заполнить и<br>Вильгельма Пика ул<br>3                                       | адреса по         |
| ес проживания<br>Без опре,<br>Страна:<br>Регион:<br>Район:<br>Город: | деленного места жительства<br>Россия<br>Москва г<br>Нет района<br>Нет города | •           •           •           •           •           •           •           •           •           •           • | нашел свой адрес<br>Улица:<br>Дом:<br>Корпус:<br>Квартира:<br>Индекс: | В адресном классификаторе<br>Вильгельма Пика ул<br>3<br>1<br>1<br>129226     | з адреса по пре   |

| Данные родителей или законных представителей                                                                                                    |                                                      |
|----------------------------------------------------------------------------------------------------|------------------------------------------------------|
| Степень родства ФИО Телефон Серия паспорта Номер паспорта Действия<br>Ничего не найдено.                                                            | 🦰 8. Заполнить данные о родителях,                   |
| Прочее<br>Нуждаемость<br>в общежитии<br>Скан-копии документов<br>Автобиография •                                                                    | если Вы являетесь<br>несовершеннолетним              |
| Автобиография. docx<br>(18.87 КВ)<br>С<br>Автобиография. docx                                                                                       | 9. Указать, есть ли необходимость в общежитии        |
| Максимальный размер приложенного файла: 2М<br>Нормативные документы<br>2 Я прочитал и принимаю. Согласие на обработку персональных данных<br>Отмена | 10. Прикрепить<br>автобиографию/творческую папку,    |
| 1. После заполнения всех полет<br>нажать «Сохранить»                                                                                                | исходя из правил приема<br>й, выбранного направления |

## 12. После сохранения анкеты нажать «Создать заявление»

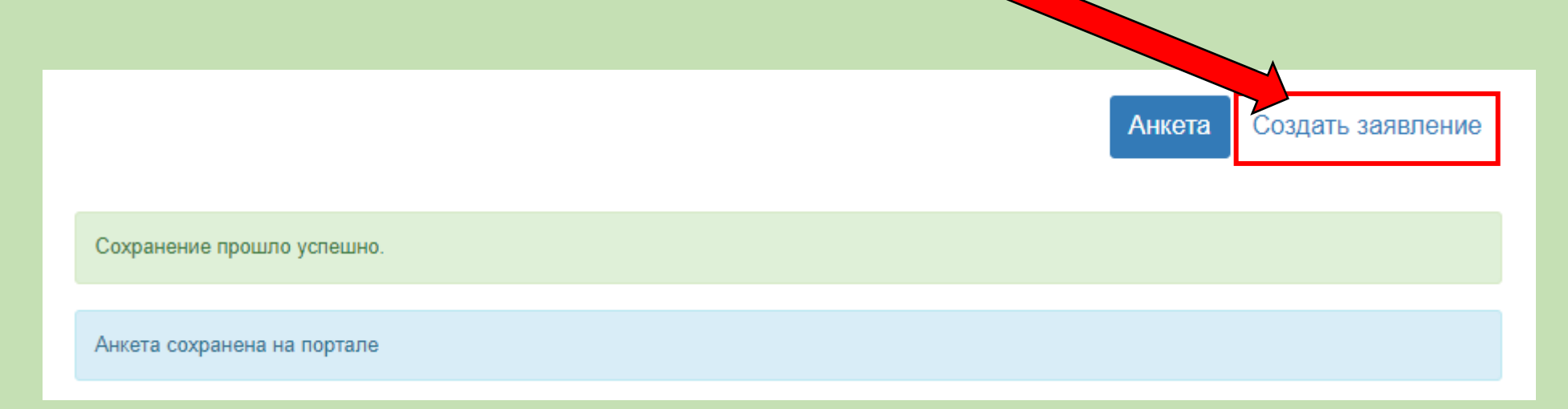

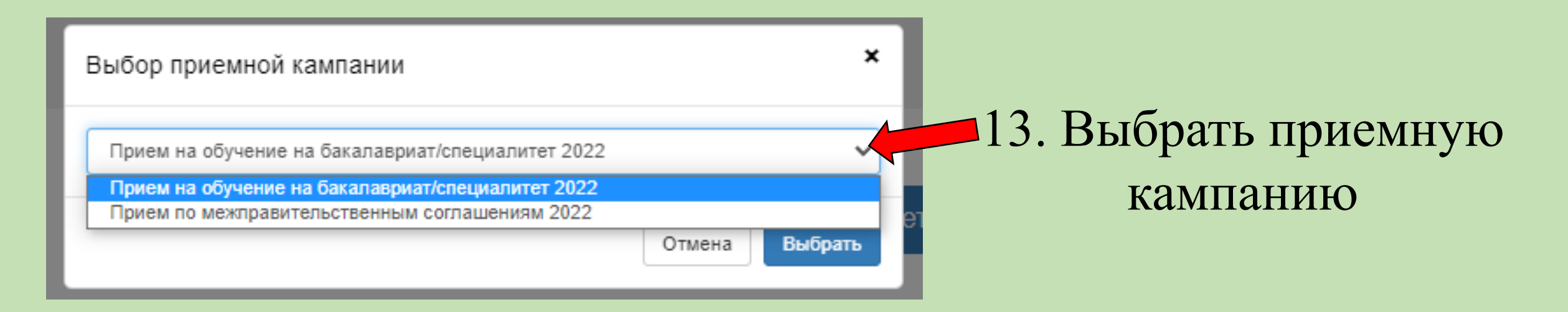

### 14. Добавить сведения об образовании

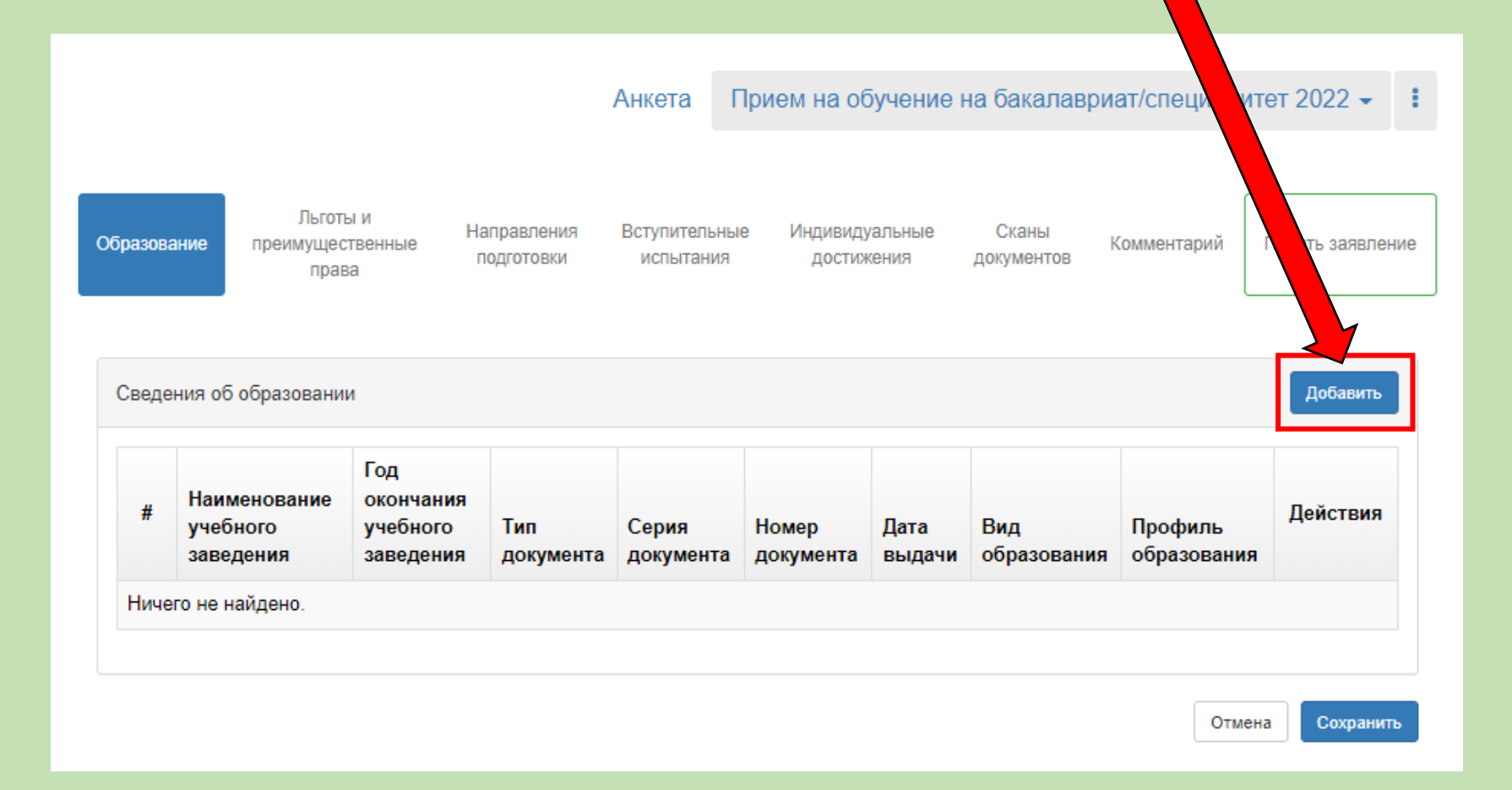

|                                                    | о по документу об образовании    |                                          | ×                 |
|----------------------------------------------------|----------------------------------|------------------------------------------|-------------------|
| Вид<br>бразования *                                | Среднее общее                    | Номер документа *                        | 12345678912345    |
| Уровень<br>образования                             | *                                | Наименование<br>учебного<br>заведения *  | Школа №1234<br>// |
| ип документа<br>*                                  | Аттестат (11 классов) 🔹          | Дата выдачи *                            | 01.06.2022        |
| Профиль<br>образования                             | Выберите                         | Год окончания<br>учебного<br>заведения * | 2022              |
| Серия<br>документа<br>эрия заполняетс<br>2012 года | я только для документов выданным | Вид<br>предоставленного<br>документа *   | копия             |
| ATTECTAT<br>"Statuter<br>"Statuter<br>"Statuter    | тат.jpeg                         |                                          |                   |
| Аттес<br>(6.4                                      | (5 KB)                           |                                          |                   |

15. Заполнить все обязательные поля с данными документа об образовании

16. Прикрепить скан главной страницы аттестата/диплома, где отражены номер документа и Ваши данные (справка об обучении не является документом об образовании)

17. Нажать «Сохранить»

## 18. При наличии льгот и преимущественных прав перейти в данную вкладку

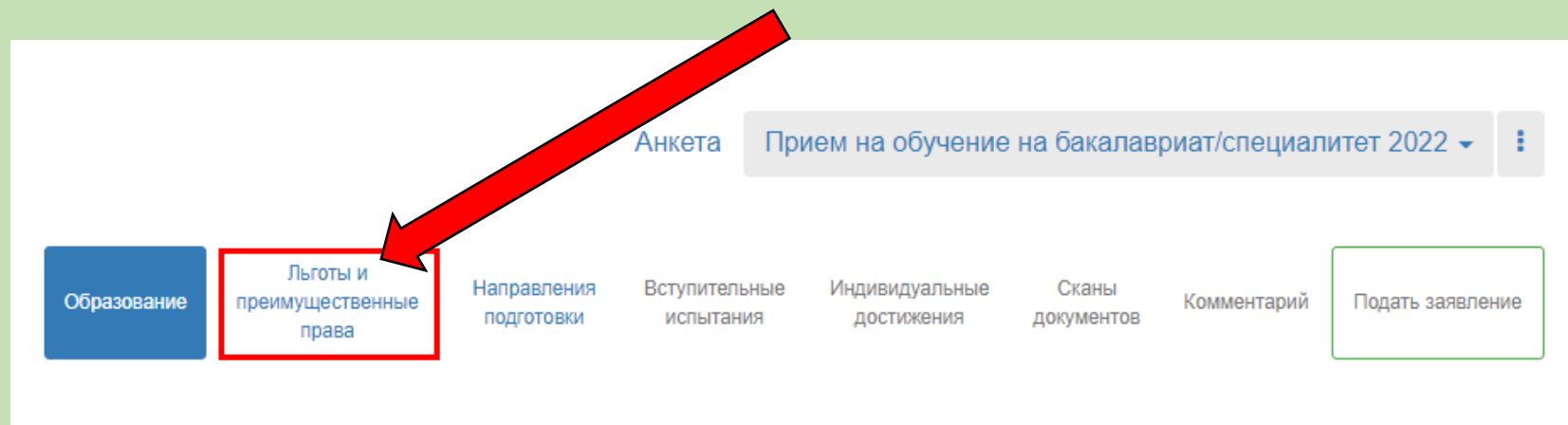

Сведения об образовании успешно сохранены на портале

| # | Наименование<br>учебного<br>заведения | Год<br>окончания<br>учебного<br>заведения | Тип<br>документа            | Серия<br>документа | Номер<br>документа | Дата<br>выдачи | Вид<br>образования | Профиль<br>образования | Действи                |
|---|---------------------------------------|-------------------------------------------|-----------------------------|--------------------|--------------------|----------------|--------------------|------------------------|------------------------|
| 1 | Школа №1234                           | 2022                                      | Аттестат<br>(11<br>классов) |                    | 12345678912345     | 01.06.2022     | Среднее<br>общее   |                        | У Редактиров ★ Удалите |

| Образование                   | Льготы и<br>преимущественные<br>права | Направлени<br>подготовки | я Вступительнь<br>испытания | ие Индив<br>дос | идуальные<br>тижения | Сканы<br>документов | Комментарий | Подать заявление |
|-------------------------------|---------------------------------------|--------------------------|-----------------------------|-----------------|----------------------|---------------------|-------------|------------------|
|                               |                                       |                          |                             |                 |                      |                     |             |                  |
| Ірготы                        |                                       |                          |                             |                 |                      |                     |             | Побавить         |
| <b>ТЬГОТЫ</b><br>Имеются отли | чительные признаки для<br>Льгота      | а поступления            | 1                           | Подтя           | зерждающи            | ий документ         |             | Добавить         |

#### Целевые договоры

| По квоте целевого приёма |               |       |         |                                |            | Добавить |
|--------------------------|---------------|-------|---------|--------------------------------|------------|----------|
| Направляющая организация |               |       | Подтвер | ждающ <mark>ий</mark> документ |            |          |
| Наименование организации | Тип документа | Серия | Номер   | Дата выдачи                    | Кем выдано | Действия |
| Ничего не найдено.       |               |       |         |                                |            |          |

#### Поступление без вступительных испытаний

| Имеется право на поступлени | 1е без | вступите. | пьных испытаний |               |       |         |               |            | Добавить |
|-----------------------------|--------|-----------|-----------------|---------------|-------|---------|---------------|------------|----------|
| Оли                         | мпиад  | ļa        |                 |               | п     | одтверж | дающий докуме | ент        |          |
| Наименование олимпиады      | Год    | Класс     | Особая отметка  | Тип документа | Серия | Номер   | Дата выдачи   | Кем выдано | Действия |
| Ничего не найдено.          |        |           |                 |               |       |         |               |            |          |

18. При наличии льгот и преимущественных прав нажать «Добавить», заполнить все обязательные поля и прикрепить скан соответствующего документа

# 19. Перейти во вкладку «Направления подготовки» и нажать «Добавить» Анкета Прием на обучение на бал у авриат/специалитет 2022 -

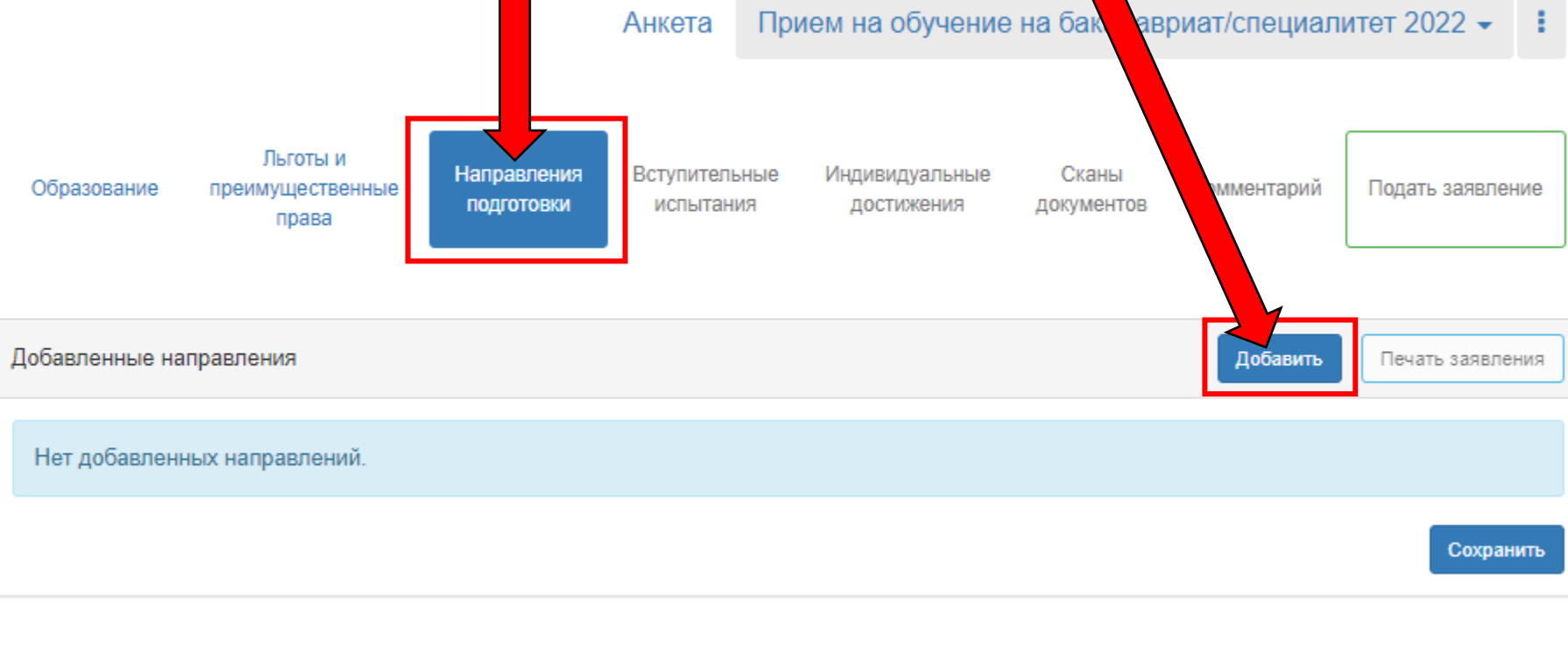

| Добавление направлений подготовки в заявление                                                                                    |      | ×    |
|----------------------------------------------------------------------------------------------------|------|------|
| Направление подготовки Шифр специальности                                                                                        |      |      |
| Подразделение 🗸 Форма обучения 🗸 Форма оплаты                                                                                    |      | ~    |
| 52.03.06 Драматургия (бакалавр заочное/внебюджет) (Бакалавр ), полное возмещение<br>затрат, заочная форма обучения               | •    |      |
| 52.03.06 Драматургия (бакалавр заочное/внебюджет/иностранцы) (Бакалавр), полное возмещение затрат, заочная форма обучения        | • •  |      |
| 52.03.06 Драматургия (бакалавр очное/бюджет-специальная квота) (Бакалавр ), бюджетная основа, очная форма обучения, особое право | • •  |      |
| 52.03.06 Драматургия (бакалавр очное/бюджет) (Бакалавр), бюджетная основа, очная форма<br>обучения                               | • •  | •    |
| Отмена                                                                                                    | Доба | зить |

### 20. Выбрать направление/ия

- подготовки исходя из:
  - формы обучения (очное/заочное)
  - формы оплаты (бюджет/внебюджет)
  - наличие особого права

  - наличие специальной

### КВОТЫ

- целевое обучение
  - второе высшее
    - иностранец

## 19. Например, выбрать «Продюсерство (продюсер кино и ТВ – очное/бюджет)»

| Направление подготовки                           |                                             |                                         | Шифр специальнос                    | ти                         |          |   |
|--------------------------------------------------|---------------------------------------------|-----------------------------------------|-------------------------------------|----------------------------|----------|---|
| Подразделение                                    | ✓ Φο                                        | рма обучения                            | ~                                   | Форма оплаты               |          | ~ |
| 55.05.04 Продюссерств<br>(Продюсер кино и телева | о (продюсер кин<br>идения), бюджетна        | о и ТВ - очное/бн<br>ая основа, очная с | оджет-специаль<br>форма обучения,   | ная квота)<br>особое право | •        | • |
| 55.05.04 Продюссерств<br>телевидения), бюджетна  | о <b>(продюсер кин</b><br>я основа, очная ф | о и ТВ - очное/бн<br>юрма обучения      | оджет) (Продюсе                     | р кино и                   | <b>•</b> |   |
| 55.05.04 Продюссерств<br>кино и телевидения), бю | о (продюсер кин<br>джетная основа, о        | о и ТВ - очное/бн<br>чная форма обуч    | оджет/особое пр<br>ения, особое пра | оаво) (Продюсер<br>во      | □ ▼      |   |
|                                                  |                                             | o u TR ouvee/6                          | олжет/целевое)                      | (Продюсер кино и           | . •      |   |

20. Нажать «Добавить»

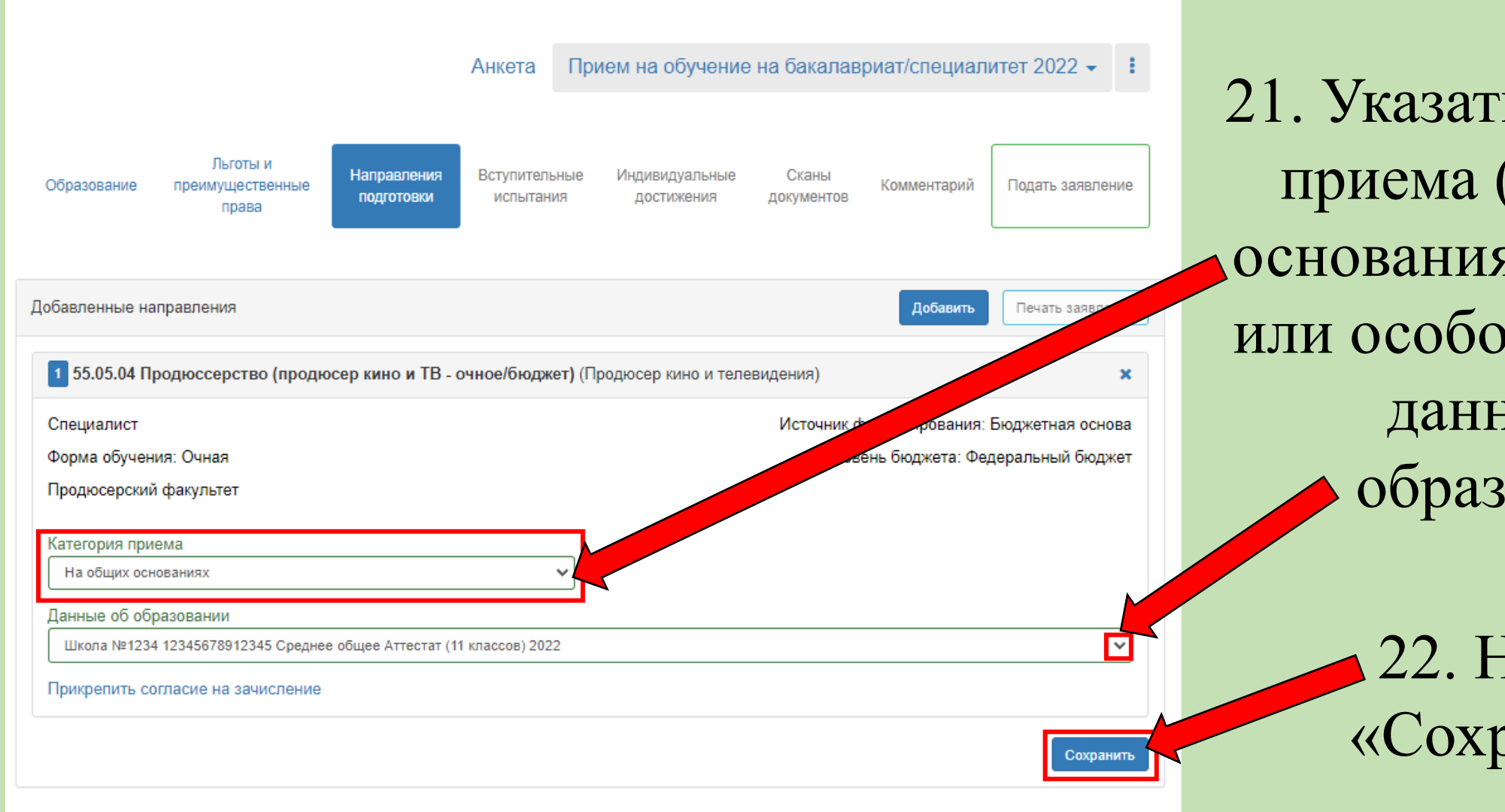

21. Указать категорию приема (на общих основаниях/по льготе или особому праву) и данные об образовании

22. Нажать «Сохранить»

|                                                   |                           | Анкета                 | При              | ем на обучени                | е на бакалав        | риат/специал    | итет 2022 -      |
|---------------------------------------------------|---------------------------|------------------------|------------------|------------------------------|---------------------|-----------------|------------------|
| Льготы и<br>Образование преимущественные<br>права | Направления<br>подготовки | Вступитель<br>испытані | ыные<br>ИЯ       | Индивидуальные<br>достижения | Сканы<br>документов | Комментарий     | Подать заявление |
| Добавленные направления                           |                           |                        |                  |                              |                     | Добавить        | Печать заявления |
| 1 55.05.04 Продюссерство (проди                   | осер кино и ТВ - с        | очное/бюдж             | а <b>ет)</b> (Пр | одюсер кино и тел            | тевидения)          |                 | ×                |
| Специалист                                        |                           |                        |                  |                              | Источник ф          | оинансирования: | Бюджетная основа |
| Форма обучения: Очная                             |                           |                        |                  |                              | Уров                | ень бюджета: Фе | деральный бюджет |
| Продюсерский факультет                            |                           |                        |                  |                              |                     |                 |                  |
| Категория приема                                  |                           |                        | _                |                              |                     |                 |                  |
| На общих основаниях                               |                           |                        | ~                |                              |                     |                 |                  |
| Данные об образовании                             |                           |                        |                  |                              |                     |                 |                  |
| Прикрепить согласие на зачисление                 | е общее Аттестат (11      | классов) 202           | 2                |                              |                     |                 | Ň                |
|                                                   |                           |                        |                  |                              |                     |                 | Сохранить        |
|                                                   |                           |                        |                  |                              |                     |                 |                  |
| Скан-копии документов                             |                           |                        |                  |                              |                     |                 |                  |
| Творческая самостоятельная<br>работа (Портфолио)  |                           |                        |                  |                              |                     |                 |                  |
|                                                   |                           |                        | Пер              | етащите фа                   | айлы сюда           |                 |                  |
|                                                   | Выбрать файлы             |                        |                  |                              |                     |                 | 🗁 Выбрать        |
|                                                   | Максимальный ра           | змер прилож            | кенного          | файла: 2М                    |                     |                 |                  |

23. Добавить творческую папку, согласно правилам приема выбранного направления

Обратите внимание: в правилах приема большинства направлений указано, что творческие папки должны сдаваться в распечатанном виде в приемную комиссию

24. Нажать «Сохранить»

25. Перейти во вкладку «Вступительные испытания» и подтвердить набор вступительных испытаний

Лица, сдавшие ЕГЭ – указывают свои результаты ЕГЭ Лица, допущенные к внутренним испытаниям по общеобразовательным предметам, выбирают – ЭКЗАМЕН

Анкета Прием на обучение на бакалавриат/специалитет 2022 -

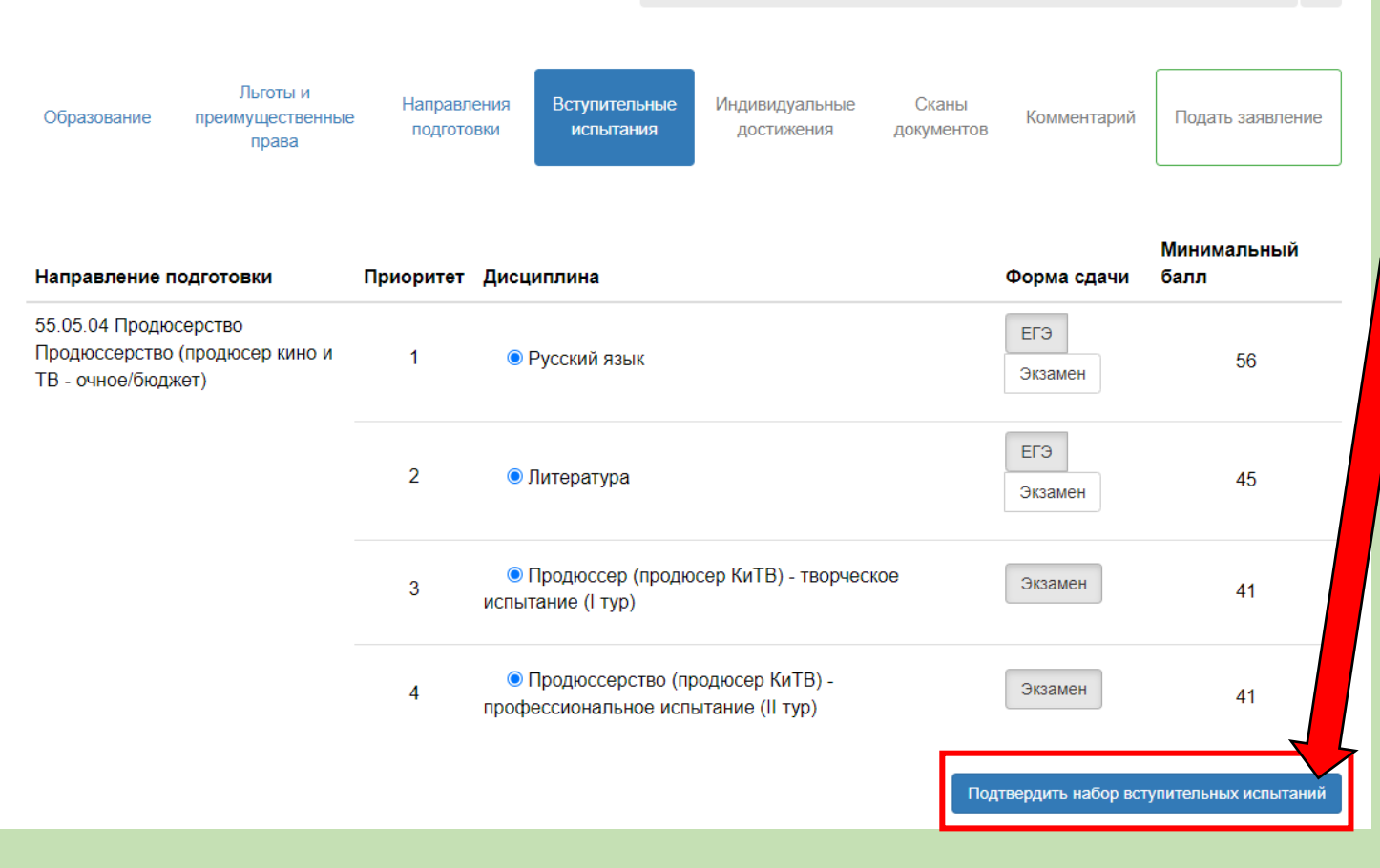

## 26. Указать год сдачи экзамена ЕГЭ и количество баллов (если известно)

| Результаты вс<br>Предмет<br>"Русский язык"                                             | Форма сдачи<br>"ЕГЭ"     | <b>Тод</b><br>2022 × • 87 |                           |
|----------------------------------------------------------------------------------------|--------------------------|---------------------------|---------------------------|
| Предмет<br>"Литература"                                                                | Форма сдачи<br>"ЕГЭ"     | Год Балл<br>2022 × • 84   | <b>77</b> II              |
| Предмет<br>"Продюссер (продюсер КиТВ)<br>- творческое испытание (I<br>тур)"            | Форма сдачи<br>"Экзамен" | Основание Выберите        | 27. Нажать<br>«Сохранить» |
| Предмет<br>"Продюссерство (продюсер<br>КиТВ) - профессиональное<br>испытание (II тур)" | Форма сдачи<br>"Экзамен" | Основание<br>Выберите 🗸   |                           |
|                                                                                        |                          | Сохранить                 |                           |

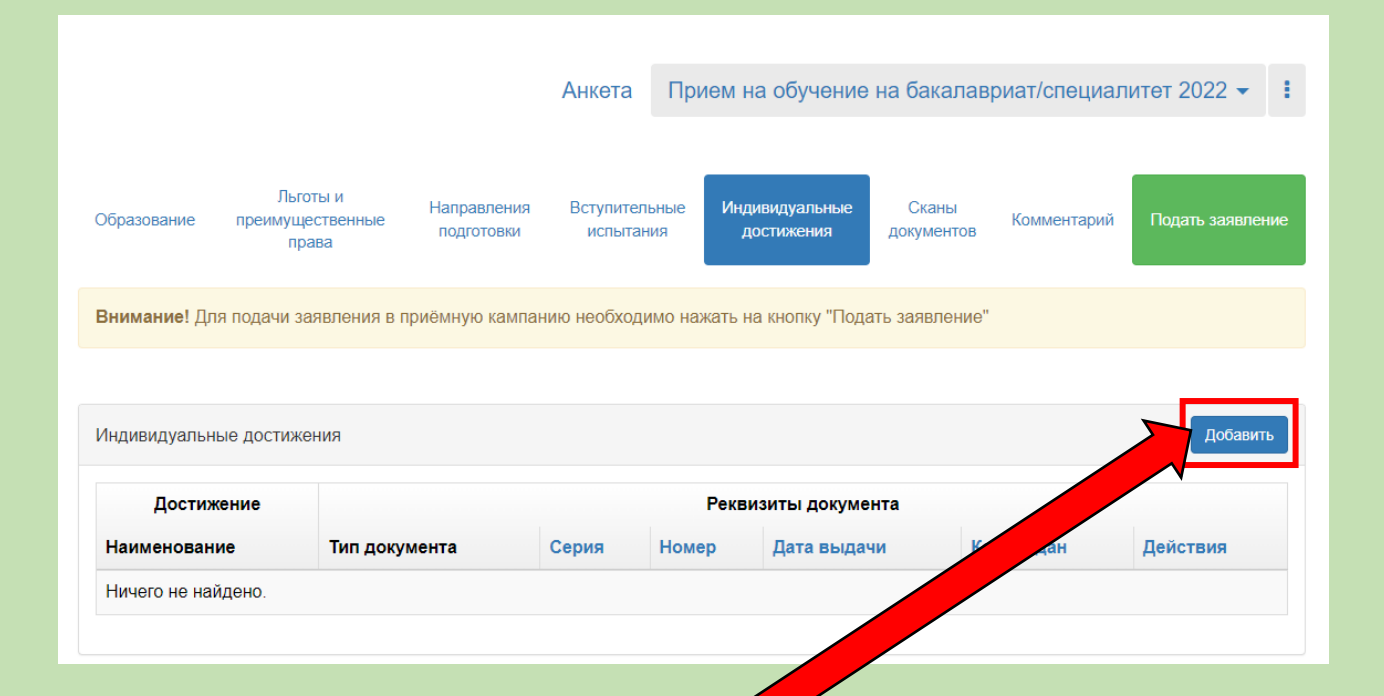

28. Перейти во вкладку «Индивидуальные достижения» при их наличии и нажать «Добавить» 29. Заполнить все необходимые поля и прикрепить скан подтверждающего документа. Нажать «Добавить»

| Тип дост            | ижения*                                                           |   |
|---------------------|-------------------------------------------------------------------|---|
| Выбери              | Te                                                                | - |
| Тип доку            | мента*                                                            |   |
| Выбери              | те                                                                | - |
| Серия д             | окумента                                                          |   |
| Номер д             | окумента                                                          |   |
| Выдан*              |                                                                   |   |
| Дата вы,            | larn*                                                             | - |
|                     |                                                                   |   |
| Дополни             | тельно                                                            |   |
| Дополни             | тельно                                                            |   |
| Дополни<br>Скан-ког | тельно<br>ии подтверждающего документа                            |   |
| Дополни             | тельно<br>ии подтверждающего документа                            |   |
| Дополни<br>Скан-ког | тельно<br>ии подтверждающего документа<br>Перетащите файлы сюда … |   |
| Дополни             | тельно<br>ии подтверждающего документа<br>Перетащите файлы сюда … |   |

|                                                                                                    |                                                                                                    | Анкета                                         | Прием на обучени                     | е на бакалавр       | иат/специал | итет 2022 👻      |
|----------------------------------------------------------------------------------------------------|----------------------------------------------------------------------------------------------------|------------------------------------------------|--------------------------------------|---------------------|-------------|------------------|
| Betweed for near a searce a searce a searce a sector of degree searce is a sector of "flagses searce"<br>Sector in the sector of degree of the sector of degree of the sector of degree of the sector of degree of the sector of degree of the sector of degree of the sector of degree of the sector of degree of the sector of degree of the sector of degree of the sector of degree of the sector of degree of the sector of the sector of the sec                                                             | Льготы и<br>Образование преимущественны<br>права                                                              | ие Направления Вступител<br>подготовки испытан | ьные Индиаидуальные<br>ия достижения | Сканы<br>документов | Комментарий | Подать заявления |
| Care name and hard on provide of the formation of the formation of the for                                                               | Внимание! Для подачи заявлени                                                                                 | ы в приёмную кампанию необход                  | имо нажать на кнопку "По             | дать заявление"     |             |                  |
| Anyoner y pac rose provide<br>per convince of whether<br>the rose of of pace converts<br>Autoson pace of of pace converts<br>Autoson pace of pace converts<br>Autoson pace of pace of pace o | Скан-копии анкеты                                                                                             |                                                |                                      |                     |             |                  |
| Автобиография •<br>Автобиография •                                                                                                    | Документ удостоверлющий<br>личность Паспорт РФ (Серня<br>1234 № 123458 выден ГУ МВД<br>РОССИИ ПО Г. МОСКВЕ) * | Derropige                                      | <b>Q</b>                             |                     | © Oaccuru   | b Bulgen         |
| Перетаците файлы сюда                шедать файлы             шедать                 шедать файлы                 шедать файлы                 шедать файлы                 шедать файлы                 шедать файлы                 шедать файлы                 шедать                 шедать                 шедать                 шедать                 шедать                 шедать                 шедать                 шедать                 шедать                 шедать                 шедать                 шедать                 шедать                                                                                                    | Автобиография                                                                                                 | Максимальный размер прилож                     | енного файла: 2М                     |                     |             |                  |
| Выбрать файлы       Выбрать файла: 2М         Скан-колии документов об образовании         Документов об образовании         Алестия (11 классов) (<br>12345878912345)*         Предель файла: 1         Выбрань файла: 1         Выбрань файла: 2М                                                                                                    |                                                                                                    | [                                              | Теретащите фаі                       | йлы сюда            |             |                  |
| Скан-колики документов об образования<br>Алектика (11 классов) (<br>12345878912345) *                                                                                                    |                                                                                                    | Выбрать файлы<br>Максимальный размер прилож    | енного файла: 2М                     |                     |             | 🖢 Выбрать        |
| Скан-колии документов об образования<br>Алкента (11 гласов) (<br>12345878912345) *                                                                                                    |                                                                                                    |                                                |                                      |                     |             | Сохранить        |
| Алекна (планова)<br>12345678912345)*                                                                                                    | Скан-копии документов об образ<br>Документ об образовании                                                     | овании                                         |                                      |                     |             |                  |
| Нибрано файлах: 1     Максимальный размер приложенного файла: 2М                                                                                                    | 21162181 (11 Kilaccos) (<br>12345678912345) *                                                                 | Artecrarga                                     |                                      |                     |             |                  |
|                                                                                                    |                                                                                                    | Выбрано файлог: 1                              | masoro davina: 2M                    |                     | 1 Онистить  | выбрать          |
|                                                                                                    |                                                                                                    | прила                                          | sannoro quanna: 2M                   |                     |             | Company          |

## 30. Перейти во вкладку «Сканы документов»

31. Добавить недостающие документы (автобиография, творческая папка) и проверить наличие всех сканов

| Георческая самостоятельная<br>забота (Портфолио) |                                                 |           |
|--------------------------------------------------|-------------------------------------------------|-----------|
|                                                  | Перетащите файлы сюда …                         |           |
|                                                  |                                                 |           |
|                                                  | Выбрать файлы                                   | 😂 Выбрать |
|                                                  | Иаксимальный размер приложенного файла: 2М      |           |
| Заявление на отзыв<br>документов                 | Перетащите файлы сюда                           |           |
|                                                  |                                                 |           |
|                                                  | Выбрать файлы                                   | 😂 Выбрать |
|                                                  | Incourant util natural anumacautors disting: 2M |           |

Обязательные сканы документов, которые должны быть прикреплены: паспорт и документ об образовании

## После одобрения вашего заявления модератором, Вам на электронную почту придет уведомление!

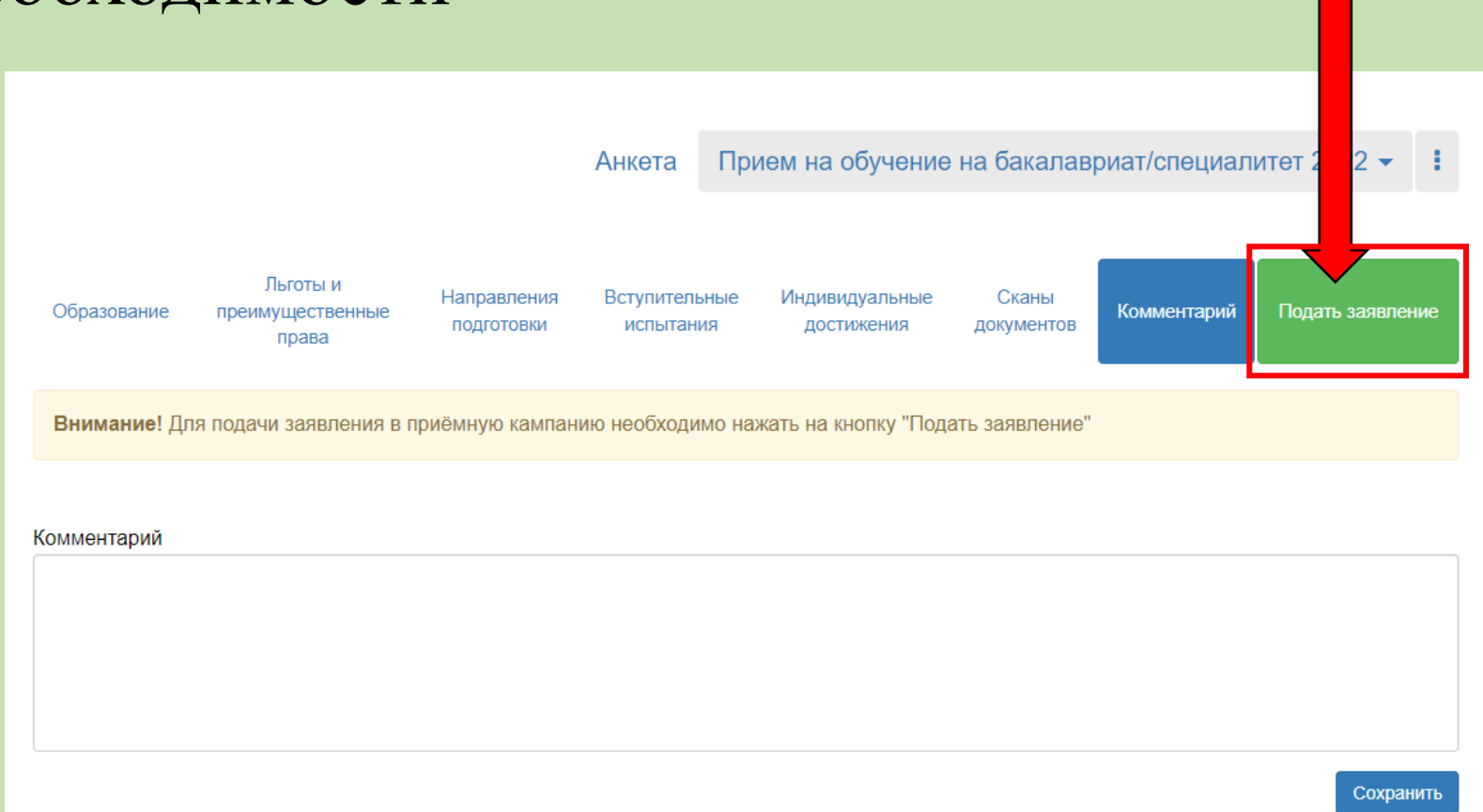

## 32. Добавить комментарий при необходимости

### 33. Нажать «Подать заявление»

Перед завершением подачи заявления ОБРАТИТЕ ВНИМАНИЕ на следующие пункты!  В окне «Фото» должна быть прикреплена фотография в формате 3х4 с четким изображением Вашего лица в анфас (образец – фотография на паспорт)

> Данная фотография будет прикреплена к вашему экзаменационному листу!

 В случае выбора документа об окончании среднего общего образования, необходимо прикрепить сканы главной страницы аттестата, где отражены номер документа и Ваши данные, а также скан приложения с обеих сторон  Если вы хотите использовать особое право (льготу), то Вам необходимо выбрать категорию приема «Особое право/льгота» и прикрепить соответствующий документ

4. Обязательные сканы документов, которые должны быть прикреплены: паспорт и документ об образовании